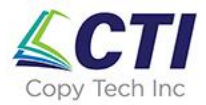

## Setting up your Windows PC or Laptop to Print with your Ricoh Copier Using Ricoh Device Software Manager

Last Updated: 05/25/23

1. Go to:

http://support.ricoh.com/bb/html/dr\_ut\_e/rc2/model/device\_software\_manager\_/device\_soft ware\_manager\_.htm?lang=en

2. Confirm the version of the operating system ("Your OS") running on your PC.

| Important Notice Important                                                                                     |                                                                                  |        |
|----------------------------------------------------------------------------------------------------|----------------------------------------------------------------------------------|--------|
| Your OS                                                                                                    |                                                                                  |        |
| Microsoft Windows 10 (64-bit)                                                                                  |                                                                                  |        |
|                                                                                                    |                                                                                  |        |
| Note Before installing please visit                                                                            | the link below for important information about Windows dr                        | ivers  |
| Note Before installing, please visit<br>https://www.ricoh.com/info/2020/0                                      | the link below for important information about Windows dr<br>122_1/              | ivers. |
| Note Before installing, please visit<br>https://www.ricoh.com/info/2020/0<br>Select driver language            | the link below for important information about Windows dr<br>122_1/<br>English • | ivers. |
| lote Before installing, please visit<br>https://www.ricoh.com/info/2020/0<br>Select driver language<br>Utility | the link below for important information about Windows dr<br>122_1/<br>English   | ivers. |

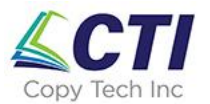

3. After clicking Download, you will see the downloaded file appear in the left side of the task bar at the bottom of the screen. When the download is complete (as shown), click the up arrow and select "Open"

| triver_web_installee     |                                               |
|--------------------------|-----------------------------------------------|
|                          | Open                                          |
|                          | Always open files of this type Show in folder |
| 🎄 driver_web_installeexe | Cancel                                        |

4. Ensure "Run Driver Installer after installation" is checked and click "Accept Agreement and Install"

 $\times$ 

🍁 Device Software Manager Web Installer

| SOFT                                          | WARE LICENSE AGR                                                                                                    | REEMENT                                                                                                    |                                                                                                    |                                                                                      |
|-----------------------------------------------|----------------------------------------------------------------------------------------------------|----------------------------------------------------------------------------------------------------|----------------------------------------------------------------------------------------------------|--------------------------------------------------------------------------------------|
| YC<br>UPDA<br>TERM<br>BY IN<br>BUTTO<br>AGRE  | DU, THE END USER,<br>TES OR ENHANCEM<br>S OF THIS AGREEM<br>STALLING OR USING<br>ON, YOU ARE AGRE<br>EMENT, YOU MAY N | SHALL USE THIS SOFTWAR<br>ENTS TO THE SOFTWARE (<br>ENT ("THIS AGREEMENT").<br>G THE SOFTWARE, OR CLIC<br>EING TO BE BOUND BY THE<br>IOT INSTALL THIS SOFTWA | E INCLUDING ANY FUTURE<br>COLLECTIVELY, "THE SOFTV<br>CKING ON THE "ACCEPT"<br>SE TERMS. IF YOU DO NOT<br>RE INTO ANY COMPUTER. | RELEASES, REVISIONS,<br>VARE") ACCORDING TO THE<br>ACCEPT THE TERMS OF THIS          |
| 1. Gra<br>The S<br>suppli<br>electr<br>rights | ant of License<br>oftware is licensed f<br>er or us ("the Equipi<br>onic access to the E<br>under this license to     | for use by you for the equip<br>ment"). You are permitted t<br>iquipment. You are not perr<br>o a third party.                                               | oment packaged with the So<br>to use the Software on any o<br>nitted to rent or lease the So                                    | ftware or designated by its<br>computer which permits<br>oftware or to transfer your |
| 2. Du<br>The lie<br>under                     | ration<br>cense of the Softwa<br>this Agreement will                                                                  | re under this Agreement is<br>terminate where you fail to                                                                                                    | effective until terminated. T<br>comply with the terms of th                                                                    | he license of the Software<br>nis Agreement. Upon<br>                                |
| <b>R</b> ur                                   | n Driver Installer aft                                                                                                | er installation                                                                                                    |                                                                                                    | Accept Agreement                                                                     |
| Vie Vie                                       | w ReadMe after inst                                                                                                   | tallation                                                                                                    |                                                                                                    | and Install                                                                          |
|                                               |                                                                                                    |                                                                                                    |                                                                                                    |                                                                                      |

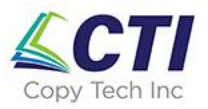

5. Walk through the steps in the Manager Setup Wizard Click "Next"

🐈 Setup - Device Software Manager

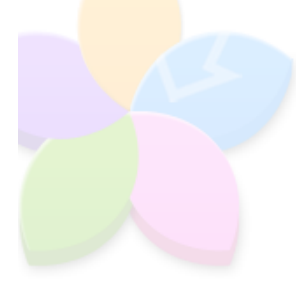

#### Welcome to the Device Software Manager Setup Wizard

 $\times$ 

This will install Device Software Manager 2.22.2.0 on your computer.

It is recommended that you close all other applications before continuing.

Click [Next] to continue, or [Cancel] to exit Setup.

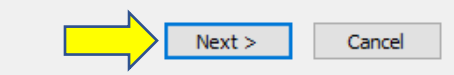

#### Click "Agree and Go to Next"

| To continue with installation, you must accept the terms of the End User License Agreement.                                                                                                    |                                                                                                    |
|----------------------------------------------------------------------------------------------------|----------------------------------------------------------------------------------------------------|
| If you accept the terms, click [Agree and Go to Next] to continue the installation.                                                                                                    |                                                                                                    |
| SOFTWARE LICENSE AGREEMENT                                                                                                    | ^                                                                                                    |
| YOU, THE END USER, SHALL USE THIS SOFTWARE INCLUDING ANY FUTURE RELEASES, REVISIONS,                                                                                                    |                                                                                                    |
| UPDATES OR ENHANCEMENTS TO THE SOFTWARE (COLLECTIVELY, "THE SOFTWARE") ACCORDING TO<br>THE TERMS OF THIS AGREEMENT ("THIS AGREEMENT").                                                                                                    | ł                                                                                                    |
| BY INSTALLING OR USING THE SOFTWARE, OR CLICKING ON THE "ACCEPT"<br>BUTTON, YOU ARE AGREEING TO BE BOUND BY THESE TERMS. IF YOU DO NOT ACCEPT THE TERMS OF                                                                                                    |                                                                                                    |
| THIS AGREEMENT, YOU MAY NOT INSTALL THIS SOFTWARE INTO ANY COMPUTER.                                                                                                    |                                                                                                    |
| <ol> <li>Grant of License</li> <li>The Software is licensed for use by you for the equipment packaged with the Software or designated by its</li> </ol>                                                                                                    |                                                                                                    |
| supplier or us ("the Equipment"). You are permitted to use the Software on any computer which permits<br>electronic access to the Equipment. You are not permitted to rent or lease the Software or to transfer your<br>rights under this license to a third party. |                                                                                                    |
| 2. Duration<br>The license of the Software under this Accement is effective until terminated. The license of the Software                                                                                                    |                                                                                                    |
| under this Agreement will terminate where you fail to comply with the terms of this Agreement. Upon<br>termination, you agree to destroy all copies of the Software and its documentation.                                                                          | ,                                                                                                    |
|                                                                                                    |                                                                                                    |
|                                                                                                    |                                                                                                    |
|                                                                                                    | To continue with installation, you must accept the terms of the End User License Agreement.<br>If you accept the terms, click [Agree and Go to Next] to continue the installation.<br>SOFTWARE LICENSE AGREEMENT<br>YOU, THE END USER, SHALL USE THIS SOFTWARE INCLUDING ANY FUTURE RELEASES, REVISIONS,<br>UPDATES OR ENHANCEMENTS TO THE SOFTWARE (OLICITURELY, "THE SOFTWARE") ACCORDING TO<br>THE TERMS OF THIS AGREEMENT ("THIS AGREEMENT").<br>BY INSTALLING OR USING THE SOFTWARE, OR CLICKING ON THE "ACCEPT"<br>BUTTON, YOU ARE AGREEMENT OTHES OFTWARE, OR CLICKING ON THE "ACCEPT"<br>BUTTON, YOU ARE AGREEMENT OTHES OFTWARE, ONLEWENT THE TERMS OF<br>THIS AGREEMENT, YOU MAY NOT INSTALL THIS SOFTWARE INTO ANY COMPUTER.<br>1. Grant of License<br>The Software is licensed for use by you for the equipment packaged with the Software or designated by its<br>supplier or us ("the Equipment"). You are not permitted to use the Software on any computer which permits<br>electronic access to the Equipment. You are not permitted to rent or lease the Software or to transfer your<br>rights under this license to a third party.<br>2. Duration<br>The license of the Software under this Agreement is effective until terminated. The license of the Software<br>under this Agreement will terminate where you fail to comply with the terms of this Agreement. Upon<br>termination, you agree to destroy all copies of the Software and its documentation. |

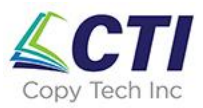

### Select "Network" and click "Next"

| 🥖 Driver Installer           |                                                                                                    | $\times$ |
|------------------------------|----------------------------------------------------------------------------------------------------|----------|
| Install Steps                | Select a setup method                                                                                                    |          |
| End User License Agreement   | Please select a device interface and then dick [Next].<br>If you want to update the driver on your computer, dick [Update Driver]. |          |
| Select a setup method        | Network                                                                                                    |          |
| Devices and Drivers Settings | Make a selection when the PC and the device are connected by the network.                                                          |          |
| Install/Update               |                                                                                                    |          |
| Complete                     |                                                                                                    |          |
|                              | Ouse                                                                                                    |          |
|                              | Select when the PC and the device are directly connected by a USB cable.                                                           |          |
|                              |                                                                                                    |          |
|                              | Update Driver Updates the driver that is installed on your computer.                                                               |          |
|                              | Next Cancel                                                                                                    |          |

Select the Device Name (copier) found on the network:

| 🥑 Driver Installer           |                                                                    |                                                                  |                   |              | × |
|------------------------------|--------------------------------------------------------------------|------------------------------------------------------------------|-------------------|--------------|---|
| Install Steps                | Select a device                                                    |                                                                  |                   |              |   |
| End User License Agreement   | Select the device to use from<br>Click [Click if you cannot find t | the list and click [Next].<br>he device] when specifying the dev | ice's IP address. |              |   |
| Select a setup method        | Searching completed.                                               |                                                                  | _                 |              | _ |
| Devices and Drivers Settings |                                                                    |                                                                  |                   | Search again |   |
|                              | Device Name                                                        | IP Address                                                       | Comment           |              |   |
| Select a device              | MP 3055                                                            | 192.168.0.83                                                     |                   |              |   |
| Select a device driver       |                                                                    |                                                                  |                   |              |   |
| Printer Preference           |                                                                    |                                                                  |                   |              |   |
| Install/Update               |                                                                    |                                                                  |                   |              |   |
| Complete                     |                                                                    |                                                                  |                   |              |   |
|                              | Click if you ca                                                    | annot find the device                                            |                   |              |   |
|                              |                                                                    |                                                                  |                   |              |   |
|                              | Manually enter the setting                                         | s (j)                                                            |                   |              |   |
|                              |                                                                    |                                                                  |                   |              |   |
|                              |                                                                    | В                                                                | Next              | Cancel       |   |

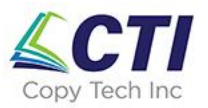

| 🤌 Driver Installer           | >                                                        | < |
|------------------------------|----------------------------------------------------------|---|
| Install Steps                | Install                                                  |   |
| End User License Agreement   | Searching for installable driver. Please wait<br>MP 3055 |   |
| Select a setup method        |                                                          |   |
| Devices and Drivers Settings |                                                          |   |
| Install/Update               |                                                          |   |
| Install                      |                                                          |   |
| Complete                     |                                                          |   |
|                              |                                                          |   |
|                              |                                                          |   |
|                              |                                                          |   |
|                              |                                                          |   |
|                              |                                                          |   |
|                              |                                                          |   |
|                              |                                                          |   |
| 🥏 Driver Installer           |                                                          |   |
| Install Steps                | Install                                                  |   |
| End User License Agreement   | Installing the driver<br>RICOH MP 3055 PCL 6             | _ |
| Select a setup method        |                                                          |   |
| Devices and Drivers Settings |                                                          |   |
| Install/Update               |                                                          |   |
| Install                      |                                                          |   |
| Complete                     |                                                          |   |
|                              |                                                          |   |
|                              |                                                          |   |
|                              |                                                          |   |
|                              |                                                          |   |
|                              |                                                          |   |
|                              |                                                          |   |
|                              | Cancel                                                   |   |

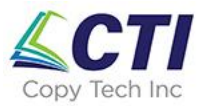

Once the driver install completes, click "Print Test Page" to test the copier. Then click "Check/Change Print Settings" to set the printing defaults.

| 🤌 Driver Installer           |                                                                                                    | ×      |
|------------------------------|----------------------------------------------------------------------------------------------------|--------|
| Install Steps                | Complete                                                                                                    |        |
| End User License Agreement   | Add device has succeeded.                                                                                                    |        |
|                              | Report:                                                                                                    |        |
| Devices and Drivers Settings | [Install Result]<br>RICOH MP 3055 PCL 6: Success<br>Add device has succeeded.                                                                             | ^      |
| Install/Update               | [Successfully Added Device(s)]<br>RICOH 09 3055 PCL 6                                                                                                    |        |
| Complete                     | -Default Printer:On<br>-Driver:RICOH MP 3055 PCL 6<br>-Version:1.4.0.0<br>-Port Name:IP_192.168.0.83<br>-Comment:PCL6 Driver (For Windows)<br>-User Code: |        |
|                              | -Shared Printer:Off<br>-Added Driver:Not installed                                                                                                    |        |
|                              |                                                                                                    | *      |
|                              | Successfully Installed Device(s) :                                                                                                    |        |
|                              | RICOH MP 3055 PCL 6                                                                                                    |        |
|                              | Print Test Page                                                                                                    |        |
|                              | Check/Change Print Settings                                                                                                    |        |
|                              |                                                                                                    |        |
|                              |                                                                                                    | Finish |

### Choose default settings and click "OK"

| RICOH MP 3055 PCL 6                                                                          | 5_1 Printing Prefe | rences                   |                                                                         | ×                                              |
|----------------------------------------------------------------------------------------------|--------------------|--------------------------|-------------------------------------------------------------------------|------------------------------------------------|
| Frequently Used Settings                                                                     | Detailed Settings  | Configuration/About      |                                                                         |                                                |
| Current Setting                                                                              | Or                 | ne Click Preset List:    | Job Type:<br>(1) Normal Print                                           | V Details                                      |
| 1→2                                                                                          |                    | Factory Default          | Document Size:<br>Letter (8.5" x 11")                                   | Orientation<br>Portrait<br>Clandscape          |
| 2 op 1 (2 sided                                                                              |                    | 1→2<br>2 on 1            | Paper Type:<br>Plain & Recyded                                          | Input Tray:                                    |
| Document Size:<br>Letter (8.5" x 11")<br>Print On:<br>Same a Original Size<br>Reduce/Enlarge | ,                  | 1 sided                  | Layout:<br>2 Pages per Sheet<br>2 sided:<br>2 Jab Long Edge Pind(Open b | Page Order:<br>✓ ▶ ① → Left-Right/Top-Bottom ✓ |
| Fit to Print Size                                                                            |                    | 1-2                      | Booklet:<br>Off Staple:                                                 | Punch                                          |
| Settings Summa                                                                               | ry                 | 2 on 1 (2 sided)         | (i) Off                                                                 | <ul> <li>✓ ① Off ✓</li> </ul>                  |
| Register Current Set                                                                         | ttings 🙎           | Expand list >><br>Manage |                                                                         | Copies:(1 to 999)                              |
|                                                                                              |                    |                          | ОК                                                                      | Cancel Apply Help                              |

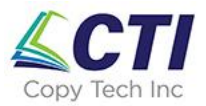

6. To restart the process (e.g. to update the driver), click the Windows logo in the bottom left corner of the screen and re-start at step 5.

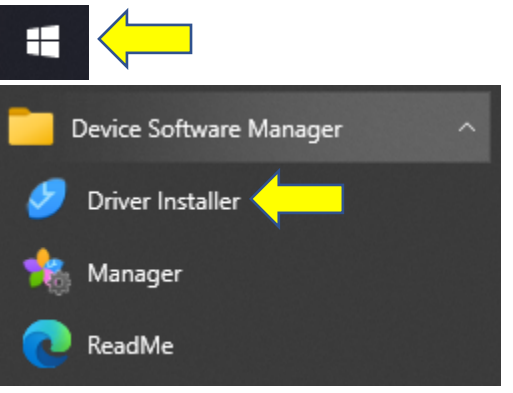